DDOR Garant društvo za upravljanje dobrovoljnim penzijskim fondom a.d., Beograd

Maršala Birjuzova 3-5 11000 Beograd T: +381 11 30 36 142 F: +381 11 30 36 143 E: info@garant-penzije.eu www.garant-penzije.eu

DDOR GARANT a.d. Member of Prva Group

## UPUTSTVO ZA IZMENU LIČNIH PODATAKA – "MOJ RAČUN"

Pored uvida u trenutno stanje na računu, omogućili smo Vam da, na jednostavan način, ažurirate svoje podatke.

Ulogujte se na <u>link</u> i unesite svoje Korisničko ime i Lozinku.

*Korisničko ime: JMBG Lozinka:* 7 cifara (generiše je sistem)

Sada kada ste ulogovani, imate uvid u svoje stanje na računu u fondu 24/7. Ukoliko imate više računa, u delu **"Info"**, pod stavkom **"Broj računa"** nalazi se strelica "v" gde možete da birate koji račun gledate.

Da biste ažurirali lične podatke, u glavnom meniju kliknite na **"Lični podaci"** nakon čega ćete videti svoje podatke koje možete da menjate.

- Savetujemo da popunite kontakt telefon i email adresu za lakšu buduću komunikaciju
- U delu **"Izveštavanje"** označite email kako biste ubuduće godišnja obaveštenja dobijali putem na naznačenu email adresu.

Nakon što ste ažurirali podatke, kliknite na polje "**Save**". I to je sve.

Hvala Vam na ukazanom poverenju i stojimo Vam na raspolaganju za sva pitanja.

Na drugoj strani ovog dokumenta nalazi se prikaz "korak po korak" izmene podataka.

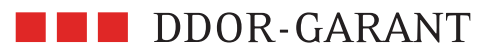

Maršala Birjuzova 3-5 11000 Beograd 011 30 36 142 <u>info@garant-penzije.eu</u> <u>www.ddorgarant.rs</u> DDOR Garant društvo za upravljanje dobrovoljnim penzijskim fondom a.d., Beograd

Maršala Birjuzova 3-5 11000 Beograd T: +381 11 30 36 142 F: +381 11 30 36 143 E: info@garant-penzije.eu www.garant-penzije.eu

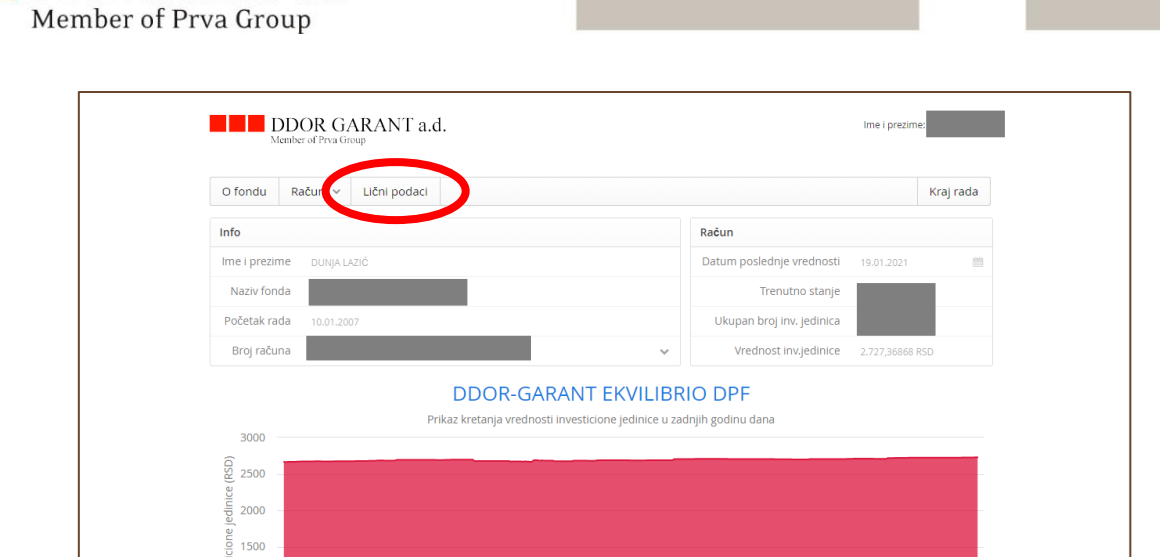

DDOR GARANT a.d.

| DDOR GARANT a.d.                       |                           | Ime i prezime:  |
|----------------------------------------|---------------------------|-----------------|
| O fondu Računi 🗸 Lični podaci          |                           | Kraj rada       |
| Info                                   | Račun                     |                 |
| Ime i prezime                          | Datum poslednje vrednosti | 19.01.2021      |
| Naziv fonda DDOR-GARANT EKVILIBRIO DPF | Trenutno stanje           |                 |
| Početak rada 10.01.2007                | Ukupan broj inv. jedinica |                 |
| Broj računa                            | ✓ Vrednost inv.jedinice   | 2.727,36868 RSD |
| Odaberite način izveštavanja           | <b></b> 1                 |                 |
| Staina adresa                          | Email                     |                 |
| Ulica                                  | Email                     |                 |
| Kućni broj                             | Mob. telefon              |                 |
| Mesto                                  | Broj mobilnog tel         | efona           |
|                                        |                           |                 |

|                                        | Odaberite način izveštavanja |                          |  |
|----------------------------------------|------------------------------|--------------------------|--|
|                                        | Stalna adresa                | email                    |  |
|                                        | Ulica                        | Email                    |  |
|                                        | Kućni broj                   | Mob. telefon             |  |
|                                        | Mesto                        | Broj mobilnog telefona   |  |
|                                        | Poštanski broj               | Telefor                  |  |
| Adresa za korespodenciju Broj telefona |                              | Broj telefona            |  |
|                                        | Ulica                        |                          |  |
|                                        | Kućni broj                   | Izve\$tavanje            |  |
|                                        | Mesto                        | Stalna adresa            |  |
|                                        | Poštanski broj               | Adresa za korespodenciju |  |
|                                        |                              | Email                    |  |
|                                        |                              | Broj mobilnog telefona   |  |
|                                        |                              |                          |  |
|                                        |                              | Save                     |  |
|                                        |                              |                          |  |

DDOR GARANT a.d. Member of Prva Group DDOR Garant društvo za upravljanje dobrovoljnim penzijskim fondom a.d., Beograd

Maršala Birjuzova 3-5 11000 Beograd T: +381 11 30 36 142 F: +381 11 30 36 143 E: info@garant-penzije.eu www.garant-penzije.eu